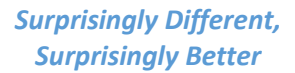

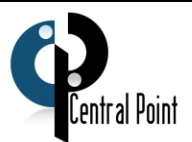

## How to move CenPoint to a New Server

Please Call CenPoint Support at (801) 478-6822 if you have any question

Last Revised on December 18, 2018

## 1. Install CenPoint on new server

- a. Go to <a href="http://www.dssapps.com/cenpoint/setup">http://www.dssapps.com/cenpoint/setup</a>
- b. Select CPsetup\_x64\_full.exe for 64-bit or x86 for 32 bit
- c. Download and install
- 2. On old server, back up data by going to

## File -> Utilities -> Server Utilities -> Backup Data -> Backup/Export Data

| 4 CenPoint                 |                                     |                               |       |                                       |   |                           |  |
|----------------------------|-------------------------------------|-------------------------------|-------|---------------------------------------|---|---------------------------|--|
| File Edit Data Shop Tools  | nventory A/R Repor                  | ts Window                     | About |                                       |   |                           |  |
| Company/Branch Information |                                     |                               |       |                                       |   |                           |  |
| Users                      |                                     |                               |       |                                       |   |                           |  |
| <u>L</u> ist Management    | •                                   |                               |       |                                       |   |                           |  |
| Utilities                  | <ul> <li>Workstation Uti</li> </ul> | lities                        | •     |                                       |   |                           |  |
| E <u>x</u> it              | Server Utilities                    |                               | ۱.    | Backup Data                           | • | Backup/Export Data        |  |
|                            | Data Utilities                      | Data Utilities                |       | Restore Data                          |   | Send Backup To Support    |  |
|                            | One-Time Conv                       | One-Time Conversion Utilities |       | Manually Load Update Into Server      |   | Schedule Automated Backup |  |
|                            | Custom                              |                               | ers   | Reset Account Logins<br>SQL Utilities | • |                           |  |
| Lea                        |                                     | Leads                         | ;     | Manage Custom Reports                 |   | Training Videos           |  |

Click ellipsis next to 'Export File Path.' Navigate to where you wish to store the backup. Select location and then Click 'Go'

Once finished, transfer file over to new server using either an external drive or over network to new server

P Branch Settings - ID: 00000003

3. Backup scanned documents and email by going to

File -> Company/Branch Information -> Select Brach and click Modify -> Misc. Tab Find 'root path on server' for scanned documents. Navigate to Scanned Documents folder using windows explorer and copy it to an external drive or directly transfer over network to new server

4. Backup Email by going to

File -> Company/Branch Information -> Select Brach and click Modify -> Misc. Tab

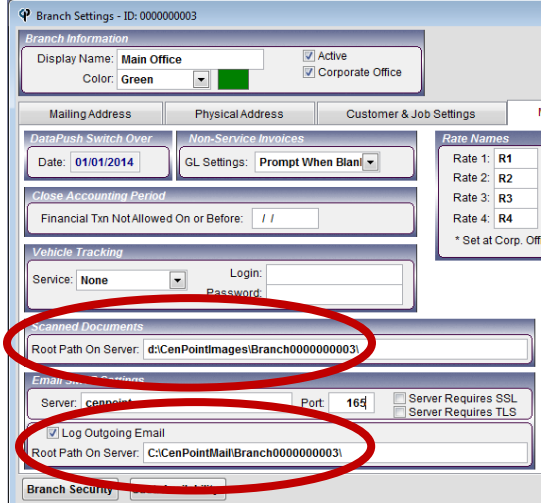

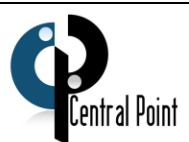

Find 'root path on server' for email. Navigate to email folder using windows explorer and copy it to an external drive or directly transfer over network to new server

5. Restore Data in CenPoint on new server, go to

File -> Utilities -> Server Utilities -> Restore Data

Click ellipsis next to 'Restore From' and navigate to where you put the backed-up data

**Click Restore** 

6. Restore scanned documents and email by going to

File -> Company/Branch Information -> Select Brach and click Modify -> Misc. Tab

Specify location where you put the scanned documents folder and email folder under the respective 'Root Path on Server' box for scanned documents and email

- 7. If using mobile app, go to your firewall settings and point two CenPoint mobile firewall rules to new server
- 8. Configure the SQL Listening Port

Go to your program list and find SQL Server Configuration Manager -> Open

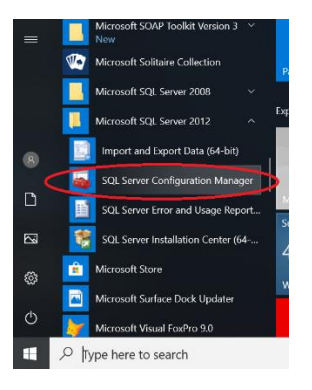

Expand SQL Server Network Configuration -> Right Click Protocols for CENPOINT->Open

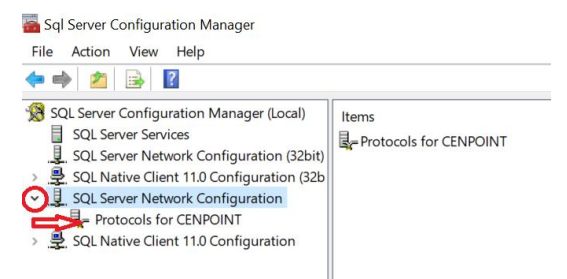

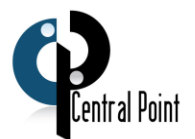

Double Click on TCP/IP-> Click on IP Addresses Tab -> Scroll to the bottom until you find IPAII Section

and change the Port to 1533 ->Click Ok

| SQL Server Services<br>SQL Server Network Configuration (32bit)<br>SQL Server Network Configuration<br>SQL Server Network Configuration<br>Frotocols for CENPOINT<br>SQL Server Network Configuration<br>Frotocols for CENPOINT<br>SQL Server Network Configuration<br>SQL Server Network Configuration<br>SQL Server Network Configuratio | Shared Memory Enabl<br>Named Pipes Disab<br>TCP/IP Enabl<br>Click | s<br>led<br>led<br>ed Open |                                                                                                    |                                                                                                    |  |
|----------------------------------------------------------------------------------------------------|-------------------------------------------------------------------|----------------------------|----------------------------------------------------------------------------------------------------|----------------------------------------------------------------------------------------------------|--|
|                                                                                                    |                                                                   |                            | TCP/IP Properties                                                                                                    | ?                                                                                                    |  |
|                                                                                                    |                                                                   |                            | Enabled<br>IP Address<br>TCP Dynamic Ports<br>TCP Port<br>IP8<br>Active<br>Enabled<br>IP Address<br>TCD Dynamic Ports<br>TCD Dynamic Ports<br>TCP Dynamic Ports<br>TCP D | No<br>fe80:6120.8ee0.ad64.971b%18<br>0<br>Yes<br>No<br>192.168.86.37<br>0<br>Yes<br>No<br>fe80:4043.d87.27e.70dc%17<br>0 |  |
|                                                                                                    |                                                                   |                            | TCP Port<br>TCP Port                                                                                                    | 1533                                                                                                    |  |

Go to SQL Server Services-> Click-> then Right Click SQL Server (Cenpoint) and Restart. This will not restart your computer, this will just restart the SQL service.

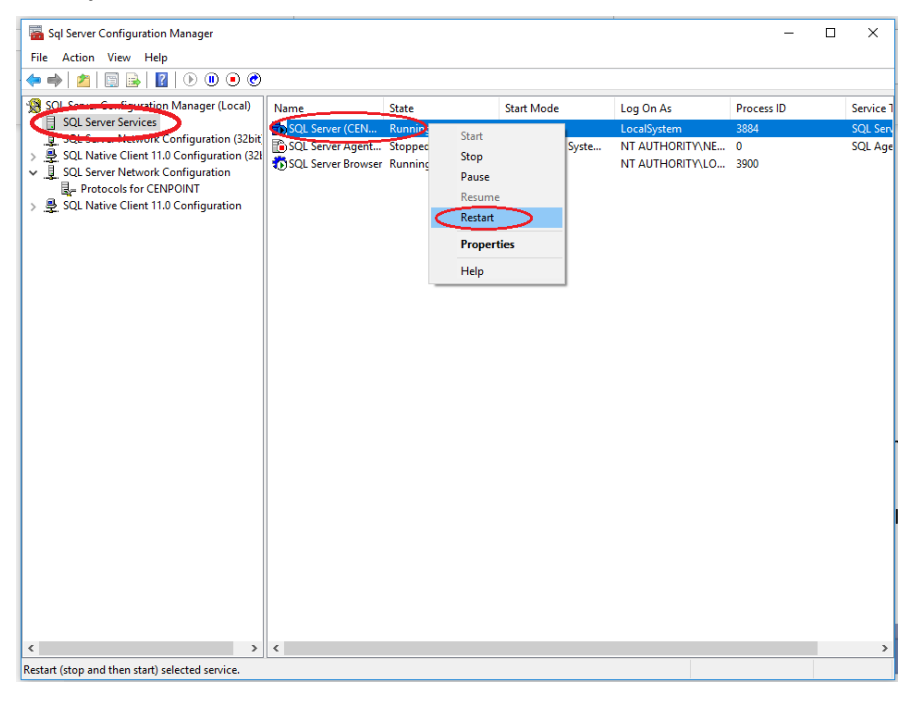

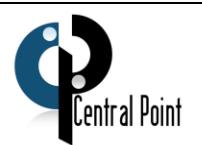

- 9. On the old server, Stop CenPoint service:
  - a. SQL Server (CENPOINT)

|                                         | Computer Management            |              |         |          |
|-----------------------------------------|--------------------------------|--------------|---------|----------|
|                                         |                                |              |         |          |
|                                         |                                |              |         |          |
| O. Services                             |                                |              |         |          |
| Select an item to view its description. | Name                           | Description  | Status  | Startu ^ |
|                                         | 🌼 Skype Updater                | Enables the  |         | Autor    |
|                                         | 🔍 Smart Card                   | Manages ac   |         | Disabl   |
|                                         | 🧠 Smart Card Device Enumera    | Creates soft |         | Manu     |
|                                         | 🎑 Smart Card Removal Policy    | Allows the s |         | Manu     |
|                                         | 🔍 SNMP Trap                    | Receives tra |         | Manu     |
|                                         | Software Protection            | Enables the  |         | Autor    |
|                                         | 🔍 Spot Verifier                | Verifies pot |         | Manu     |
|                                         | SOL Active Directory Helper    | Enables inte |         | Disabl   |
|                                         | SQL Server (CENPOINT)          | Provides sto | Running | Autor    |
|                                         | SQL Server Agent (CENPOI       | Executes jo  |         | Disabl   |
|                                         | 🔍 SQL Server Browser           | Provides SQ  | Running | Autor    |
|                                         | 🔍 SQL Server VSS Writer        | Provides th  | Running | Autor    |
|                                         | SSDP Discovery                 | Discovers n  | Running | Manu     |
|                                         | Still Image Acquisition Events | Launches a   | -       | Manu     |
| 1                                       | Storage Service                | Enforces ar  |         | Manu     |

- 10. On each work station, edit cenpoint.ini to point to the new server. Cenpoint.ini is located in the CenPoint folder where you installed CenPoint
  - a. You may use either the computer name or the IP address
  - b. You may need to adjust your firewall settings to allow other computers to access your new server

|                         | ce    | npoint ·       | • Note | pad     | -      |    | ×      |  |
|-------------------------|-------|----------------|--------|---------|--------|----|--------|--|
| File                    | Edit  | Format         | View   | Help    |        |    |        |  |
| [ DA                    | TABAS | <del>;E]</del> |        |         |        |    | $\sim$ |  |
| SER                     | VER=9 | SCOTTS-        | COMPL  | JTER\ce | enpoir | It |        |  |
| DB=CenPoint             |       |                |        |         |        |    |        |  |
| ENGINE=SQLSERVER        |       |                |        |         |        |    |        |  |
| DRIVER=SQL Server       |       |                |        |         |        |    |        |  |
| ADDRESS=SCOTTS-COMPUTER |       |                |        |         |        |    |        |  |
| PORT=1433               |       |                |        |         |        |    |        |  |
| APP                     | LICA  | TION=Ce        | nPoir  | nt      |        |    |        |  |
|                         |       |                |        |         |        |    |        |  |

Congrats! CenPoint is Now Running on Your New Server!

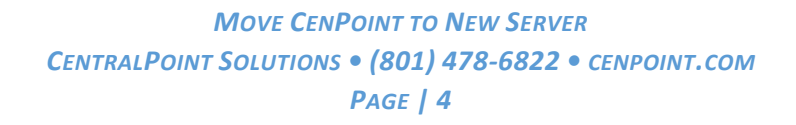

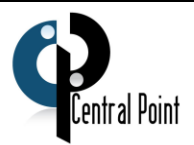